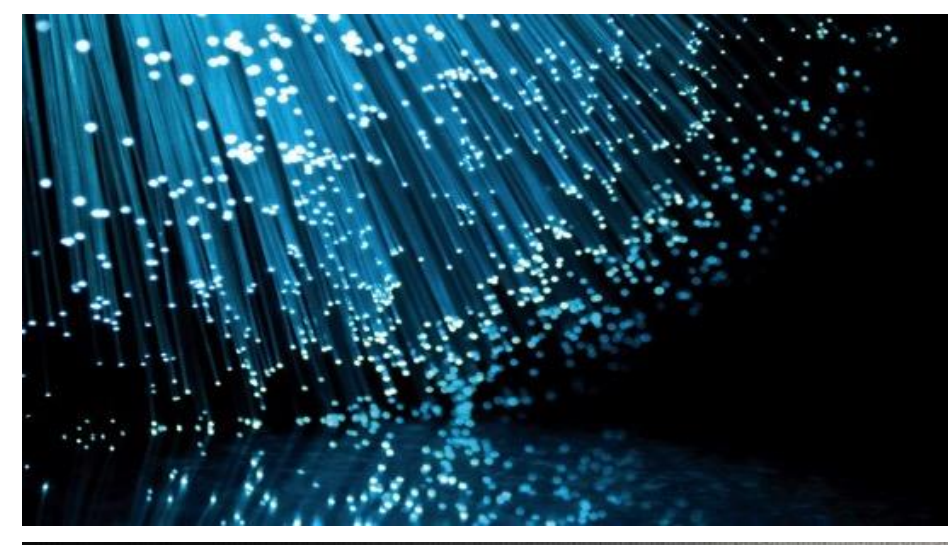

# UNIVERSITY SYSTEM OF GEORGIA

#### Georgia*FIRST* Financials Birds of a Feather Session

Kristi Bradshaw Sherrie Moon Kelly Saxon September 13, 2023

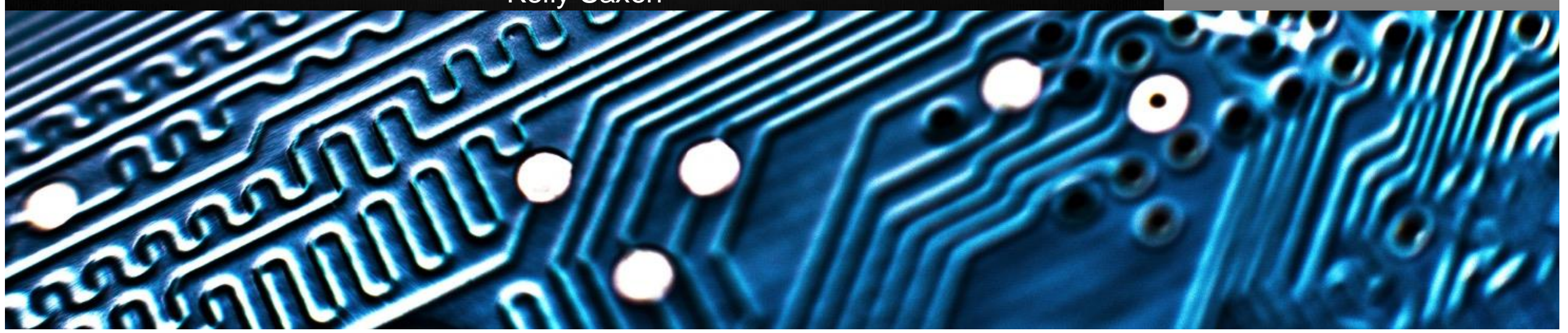

# Agenda

- Georgia *FIRST* Website
- Update of PeopleSoft Interface
- Adding a Lease
- Reversal Journals
- Simple Journal Functionality
- Questions

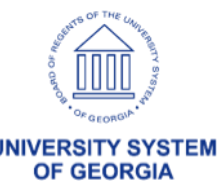

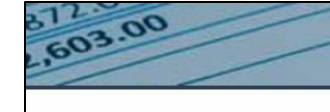

#### GEORGIAFIRST

Information Technology Services

#### Georgia*FIRST* Website

#### https://www.usg.edu/gafirst-fin/

All PeopleSoft Financials Business Processes, Job Aids, and Reference Documents are located on the Documentation Index page.

| Home                                     |   | Documentation                                                                   |
|------------------------------------------|---|---------------------------------------------------------------------------------|
| Downtime Calendar                        |   | General Job Aids and Reference Documents                                        |
| Announcements                            |   | PeopleSoft Financial Modules     Accounts Pavable                               |
| Documentation                            | × | Accounts Receivable     Asset Management                                        |
| Documentation Index                      |   | Banking                                                                         |
| Chart of Accounts and Fiscal<br>Year End |   | <ul> <li>Budget Prep</li> <li>DOAA Reporting</li> </ul>                         |
| Known Issues                             | + | <ul> <li>eProcurement</li> <li>General Ledger and Commitment Control</li> </ul> |
| Releases                                 | + | <ul><li>Purchasing</li><li>Queries</li></ul>                                    |
| Project Information                      |   | <ul><li>Security</li><li>Suppliers</li></ul>                                    |
| Training                                 | + | • Travel and Expenses                                                           |

#### Delivering Trusted Financial Management Solutions

| Home                                |   |
|-------------------------------------|---|
| Downtime Calendar                   |   |
| Announcements                       |   |
| Documentation                       | + |
| Known Issues                        | + |
| Releases                            | + |
| Project Information                 |   |
| Training                            | + |
| Model Change Request<br>Information |   |
| Support                             |   |
|                                     |   |
|                                     |   |
|                                     |   |

PeopleSoft Financials was implemented at the teaching institutions of the rersity System of Georgia, along with the University System Office (USO), er the project name "GeorgiaFIRST" in January 1998. The GeorgiaFIRST pleSoft Financials application model is a fully integrated, Oracle-based nology suite of software applications managing the financial data that meet and USG institutional needs for information used in decision-making. The le application model and a consolidated database containing the data for all itutions are centrally hosted at ITS, and ITS distributes all software upgrades releases. This web site provides information relevant to the model lication, including business processes and changes or updates to the model, vell as many informational aids and tips.

ne pages in this site contain proprietary information and are restricted to rersity System of Georgia personnel. To obtain a user name and password, tact the ITS Helpdesk.

#### Subscribe to our mailing list

nis list is intended for all customers of the GeorgiaFIRST PeopleSoft nancials application. If you are a Budget User responsible for eating/maintaining budgets at your institution, please click the radio utton at the bottom of this form to also sign up for the first-@listserv.uga.edu listserv.

> Sign in with USG Single Sign-On LOGIN

Active GeorgiaFIRST **Financials User** 

Self-Service Users

Enter Travel, Approve ePro Requisitions and other Worklist Items.

#### GeorgiaFIRST Self-Service

#### Core Users

Enter and process financial transactions, run reports or queries, analyze financial data.

#### GeorgiaFIRST Financials

New GeorgiaFIRST **Financials User** 

Register as a new Self-Service user.

**Register For My Account** 

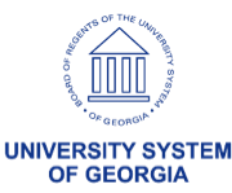

#### Annual Maintenance Release 5.90

#### Georgia*FIRST* Financials In the Know Session: <u>October 12<sup>th</sup> 10:30 am</u>

#### PeopleTools 8.60 Highlights

User Interface Enhancements

Redwood Color Scheme Refresh User Interface Layout Changes Quick Access Bar Global Search Configurable Search User Personalization

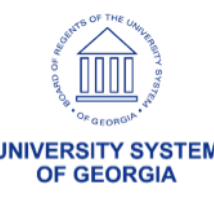

#### **User Interface Changes**

#### **Current Home Page**

#### New Home Page

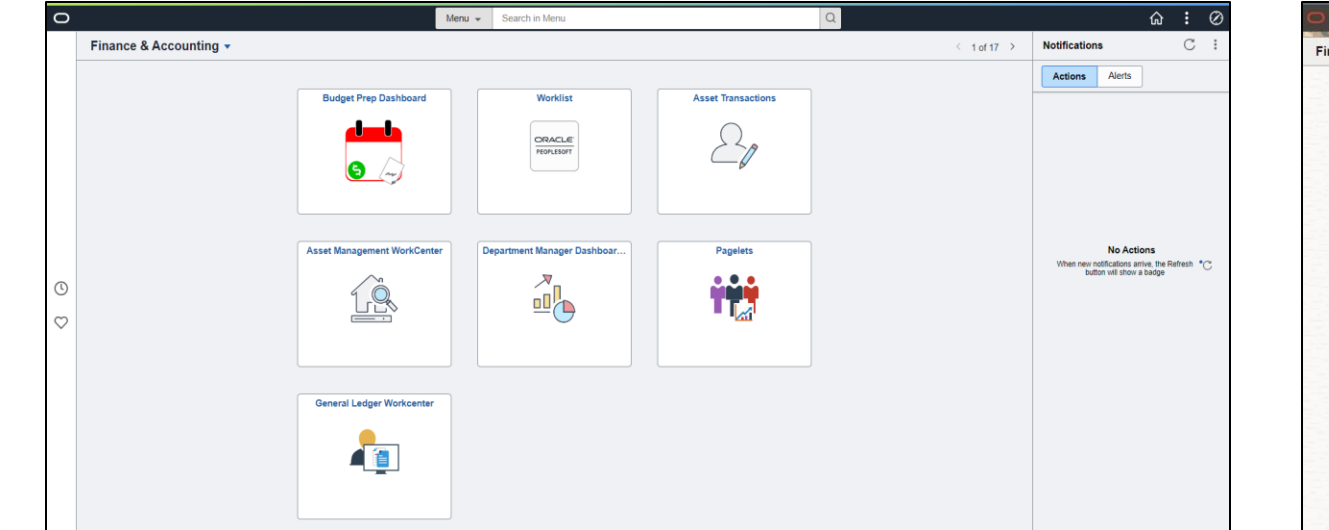

![](_page_4_Picture_4.jpeg)

![](_page_4_Picture_5.jpeg)

## Keyword Search

#### **Current Journal Entry Page**

| Create/Update Journal Entries |                       |                             |                           |                   |    |  |  |
|-------------------------------|-----------------------|-----------------------------|---------------------------|-------------------|----|--|--|
| Enter any i                   | nformation you have   | and click Search. Leave f   | ields blank for a list of | all values.       |    |  |  |
| <u>F</u> ind                  | an Existing Value     | Keyword Search              | <u>A</u> dd a New Value   |                   |    |  |  |
| Note: Ke                      | yword Search will ret | turn results last updated o | ver 12 hours ago (09/0    | 8/2023 12:10:25AN | A) |  |  |
| Search                        | Criteria              |                             |                           |                   |    |  |  |
| Keywords                      |                       |                             |                           |                   |    |  |  |
| Search                        | Basic Search Ad       | Ivanced Search              |                           |                   |    |  |  |
|                               |                       |                             |                           |                   |    |  |  |
|                               |                       |                             |                           |                   |    |  |  |
|                               |                       |                             |                           |                   |    |  |  |
|                               |                       |                             |                           |                   |    |  |  |
|                               |                       |                             |                           |                   |    |  |  |
|                               |                       |                             |                           |                   |    |  |  |
|                               |                       |                             |                           |                   |    |  |  |

#### New Journal Entry Page

| nd an Existing Value                                                                                                    |                                            | ⊕ Add a New Value |
|----------------------------------------------------------------------------------------------------|--------------------------------------------|-------------------|
| Search Criteria                                                                                                    |                                            |                   |
| nter any information you have and click Search. L                                                                                                    | ave fields blank for a list of all values. |                   |
| Recent Searches Choose from recent searches                                                                                                    | Saved Searches Choose from saved searches  | • //              |
| Business Unit                                                                                                    | = <b>v</b> 53000 Q                         |                   |
| Journal ID                                                                                                    | begins with 🗸                              |                   |
| Journal Date                                                                                                    | = •                                        |                   |
| Document Sequence Number                                                                                                    | begins with 👻                              |                   |
| Line Business Unit                                                                                                    | = <b>v</b>                                 |                   |
| Journal Header Status                                                                                                    | e Vo Status - Needs to V                   |                   |
| Budget Checking Header Status                                                                                                    |                                            |                   |
| Source                                                                                                    |                                            |                   |
| Entered By                                                                                                    | begins with V DONNA Q                      |                   |
| Attachment Exist                                                                                                    | = •                                        |                   |
| Journal Class                                                                                                    | begins with 🗸                              |                   |
| Show fewer option     A show fewer option     A show fewer     A show fewer     A show fewer     A show fewer     A sh | \$                                         |                   |
| Case Sensitive                                                                                                    |                                            |                   |
| Search                                                                                                    | Clear                                      |                   |

![](_page_5_Picture_5.jpeg)

**OF GEORGIA** 

![](_page_6_Picture_0.jpeg)

![](_page_6_Picture_1.jpeg)

![](_page_6_Picture_2.jpeg)

#### Asset Management

 How to enter a Lease: Business Process <u>AM.020.075-Adding a</u> <u>Lease</u>

#### Navigation: Asset Management>Asset Transaction> Leased Asset>Create New Payables Lease

| Maintain Lease                                                                                                    |                                                                                            |
|----------------------------------------------------------------------------------------------------|--------------------------------------------------------------------------------------------|
| General Information         Einancial Terms         Notes and Attachments         Supplement           Action        Choose Action         ✓         Go | al Data Unit 98000 Status Pending                                                          |
| Payables Lease       Lease Name       Lease Ty         NEXT                                                                                             | pe Lessor Location Region Q Lease Administration Portfolio Manager Lease ID Related Leases |
| Asset Information (2)<br>ActionChoose Action V Go<br>Lease Payment Allocation (2)                                                                       |                                                                                            |

![](_page_7_Picture_4.jpeg)

#### Lease Example

- Entering a Lease in Georgia *FIRST* Financials
  - General Information Tab
    - The commencement date and the termination date should align with the term.
    - Amortization should calculate for the term.
    - 07/01/2023 6/30/2026

| General Information Fina                     | ancial Terms <u>N</u> otes and Attachn                             | nents <u>S</u> upplemental      | Data  |                           |                                         |                |        |
|----------------------------------------------|--------------------------------------------------------------------|---------------------------------|-------|---------------------------|-----------------------------------------|----------------|--------|
| ActionChoose Action                          | n 💙 Go                                                             |                                 |       |                           | Unit 98000                              | Status Pending |        |
| Payables Lease                               | Lease Name                                                         | Lease Typ<br>Third Party Lease  | e     | Lessor                    | Location                                | Southeast      | Region |
| Lease Timetable ②                            |                                                                    |                                 | Lease | Administration (?)        |                                         |                |        |
| Commencement                                 | 07/01/2023 Termination                                             | 06/30/2026 🗑                    |       | Lease Administrate        | or Sherrie Moon                         |                | Q      |
| Lease Term<br>Remaining Term<br>Lease Signed | 0 years 0 months<br>0 years 0 months<br>07/01/2023 🛐 Additional Da | 0 days<br>0 days<br>ate details |       | Portfolio Manage<br>Lease | er Sherrie Moon<br>ID<br>Related Leases | ;              | Q      |

![](_page_8_Picture_7.jpeg)

#### Lease Example cont

- Select the appropriate profile ID based on characterization and term of the lease.
- For leases that do not transfer ownership, the profile and category should begin with an "L." SBITAs should be categorized with an "S" category.

| dd Accet                              | LBLDG10    | Leased Bidg/Bidg Impr - 10 Yr | Depreciate |
|---------------------------------------|------------|-------------------------------|------------|
| Add Asset                             | LBLDG15    | Leased Bldg/Bldg Impr - 15 Yr | Depreciate |
|                                       | LBLDG20    | Leased Bldg/Bldg Impr - 20 Yr | Depreciate |
| AM Dusiness Unit 00000                | LBLDG25    | Leased Bldg/Bldg Impr - 25 Yr | Depreciate |
| A in Dusiness onit soooo              | LBLDG30    | Leased Bldg/Bldg Impr - 30 Yr | Depreciate |
| *Profile ID                           | LBLDG50    | Leased Bldg/Bldg Impr - 50 Yr | Depreciate |
| *Assot Description                    | LFACIMP05  | Leased Fac & Oth Improv-05 Yr | Depreciate |
| Asset Description                     | LFACIMP10  | Leased Fac & Oth Improv-10 Yr | Depreciate |
| Location Code MAIN                    | LFACIMP15  | Leased Fac & Oth Improv-15 Yr | Depreciate |
|                                       | LFACIMP20  | Leased Fac & Oth Improv-20 Yr | Depreciate |
| CAP #                                 | LFACIMP25  | Leased Fac & Oth Improv-25 Yr | Depreciate |
| *Asset Type                           | LINFR15    | Leased Infrastructure - 15 Yr | Depreciate |
| Tag Number                            | LINFR20    | Leased Infrastructure - 20 Yr | Depreciate |
|                                       | LINFR25    | Leased Infrastructure - 25 Yr | Depreciate |
| Currency USD                          | LINFR30    | Leased Infrastructure - 30 Yr | Depreciate |
| Transaction Code                      | LINTAN05   | Leased Intangible - 5 Yr      | Depreciate |
|                                       | LINTAN10   | Leased Intangible - 10 Yr     | Depreciate |
| Specialized Asset:                    | LITEQUIP03 | Leased IT Equipment - 3 Yr    | Depreciate |
| Transfer of Ownership:                | LITEQUIP05 | Leased IT Equipment - 5 Yr    | Depreciate |
| ROU Asset Cost                        | LITEQUIP10 | Leased IT Equipment - 10 Yr   | Depreciate |
|                                       | LMACH01    | Leased Mach and Equip - 1 Yr  | Depreciate |
|                                       | LMACH02    | Leased Mach and Equip - 2 Yr  | Depreciate |
|                                       | LMACH03    | Leased Mach and Equip - 3 Yr  | Depreciate |
|                                       | LMACH04    | Leased Mach and Equip - 4 Yr  | Depreciate |
|                                       | LMACH05    | Leased Mach and Equip - 5 Yr  | Depreciate |
| OK Cancel                             | LMACH06    | Leased Mach and Equip - 6 Yr  | Depreciate |
| Galicer                               | LMACH10    | Leased Mach and Equip - 10 Yr | Depreciate |
|                                       | IVEHICLE04 | Leased Vehicle - 4 Vr         | Depreciate |
|                                       | LVEHICLE05 | Leased Vehicle - 5 Yr         | Depreciate |
|                                       | SBILC02    | SBILC - 02 YR                 | Depreciate |
| Last Updated By Sherrie Moon          | SBILC03    | SBILC - 03 YR                 | Depreciate |
| Last Undated On 09/24/2022 4:20:42PM  | SBILC04    | SBILC - 04 YR                 | Depreciate |
| Lasi opuateu Oni 08/24/2023 4.29.43PM | SBILC05    | SBILC - 05 YR                 | Depreciate |
|                                       | SBILC10    | SBILC - 10 YR                 | Depreciate |
|                                       | SBILC15    | SBILC - 15 YR                 | Depreciate |
|                                       | SBITA02    | SBITA - 2 YR                  | Depreciate |

![](_page_9_Picture_4.jpeg)

#### Lease Example cont.

#### -Financial Terms Tab – Base Rent hyperlink

- In the below screenshot, the payment type is "Advance" to obtain the correct payment schedule.
- The start and end date should align with the payment schedule.

| Schedul       | le of Payments        | ?       |            |                |             |                                 |                                |                        |
|---------------|-----------------------|---------|------------|----------------|-------------|---------------------------------|--------------------------------|------------------------|
| Copy<br>Terms | Payment<br>Group Star | rt Date | End Date   | Financial Term | Rent Type D | Financial Terms                 |                                | 0000001107 - Lease Tes |
|               | 1 07/0                | 01/2023 | 06/30/2024 | Base Rent      | Base Rent   | Base Rent Details *Payment Type | Advance 🗸                      |                        |
|               | 1 07/0                | 01/2024 | 06/30/2025 | Base Rent      | Base Rent   | Start Date                      | 07/01/2023<br>06/30/2024<br>ii |                        |
|               | 1 07/0                | 01/2025 | 06/30/2026 | Base Rent      | Base Rent   | Amount                          | 44711.72 USD                   |                        |
|               |                       |         |            |                |             | *Schedule                       | Annually on July 1st           |                        |
|               |                       |         |            |                |             | Frequency                       | Annually Terms Calendar        | Annual July to         |
|               |                       |         |            |                |             | Description                     |                                | a 🕊                    |
|               |                       |         |            |                |             |                                 |                                | 1.                     |
|               |                       |         |            |                |             | Reference                       |                                | ]                      |
|               |                       |         |            |                |             |                                 |                                | UNIVERSITY SYSTE       |

#### Lease Example cont.

#### - Financial Terms Tab - Preview Payment Schedule hyperlink.

• Preview Payment Schedule hyperlink to ensure you do not have extra Schedule dates.

| Base Rent Details   |           |                      |                     |              |             |            |                       |                            | Acco<br>Previ | unting Distribution<br>ew Payment Schedule |
|---------------------|-----------|----------------------|---------------------|--------------|-------------|------------|-----------------------|----------------------------|---------------|--------------------------------------------|
| Total PVLP 96260.95 |           | PVLP for the Pay     | ment Group 962      | 260.95       |             |            |                       |                            |               |                                            |
| Schedule Details    |           |                      |                     |              |             |            |                       | Personalize   Find   💷   🔣 |               |                                            |
| Schedule Date       | Amount Ot | bligation Reduction  | Interest<br>Expense | Currency Pro | ration Rate | Tran       | saction<br>Status     | Schedule Type              |               |                                            |
| 1 07/01/2023        | 44711.72  | 0.00                 | 0.00                | USD 1.0      | 000000000   | ) F        | ending                | Normal Rent                |               |                                            |
| OK Cancel           | Refresh   |                      |                     |              |             |            |                       |                            |               |                                            |
| Schedule Details    |           |                      |                     |              |             |            |                       | Personalize   Find   🔄     |               |                                            |
| Schedule Date       | Amount    | Obligation Reduction | Interest<br>Expense | Curren       | y Proratio  | on Rate    | Transaction<br>Status | Sche                       | dule Type     |                                            |
| 1 07/01/2024        | 48240.63  | 45599.23             | 2641.40             | ) Us         | D 1.0000    | 000000     | Pending               | g No                       | rmal Rent     |                                            |
|                     |           |                      |                     |              |             |            |                       |                            |               |                                            |
| Schedule Details    |           |                      |                     |              |             |            |                       | Personalize   Find         | <u>م ا</u> 🔜  |                                            |
| Schedule Date       | Amount    | Obligation Reduction | Intere<br>Expens    | st Curre     | ncy Pror    | ation Rate | Transact<br>Sta       | tion So                    | chedule Type  | AND DO DO THE LINN                         |
| 1 07/05/2025        | 52051.88  | 50661.72             | 1390.               | 16           | JSD 1.00    | 00000000   | Pend                  | ding                       | Normal Rent   |                                            |
| <u></u>             |           |                      |                     |              |             |            |                       |                            |               |                                            |

#### Lease Example cont.

Verify Total Lease Payments, PVLP and ROU Asset Cost before activating the lease:

| Accounting Date 08/28/2023 Interest Rate Percent                |                                                |
|-----------------------------------------------------------------|------------------------------------------------|
| Borrowing Rate Percent 2.7440                                   |                                                |
| Total Lease Payments 145004.23                                  |                                                |
| Present Value Lease Payments 96260.95                           |                                                |
| ROU Asset Cost 140972.67                                        |                                                |
| Lease Currency USD Q                                            | Rate Type CRRNT Q<br>Max Op. Ex. Increase/Year |
| Prorata Share                                                   | Amount                                         |
| Current Est Monthly Payment 0.00<br>Current Estimated Cost 0.00 | O Percent Max Lease Rent Escalation            |
|                                                                 | Amount                                         |
| Exclude Base Year                                               | O Percent                                      |
| Base Year Amount                                                |                                                |
| Reference<br>Proration Method No proration                      |                                                |
|                                                                 |                                                |

![](_page_12_Picture_3.jpeg)

## Questions

![](_page_13_Picture_1.jpeg)

![](_page_13_Picture_2.jpeg)

#### General Ledger

# Automatic Reversal Journals Simple Journals Functionality

![](_page_14_Picture_2.jpeg)

## Automatic Reversal Journals

- Automatic Reversal Journals
  - Typically used for year-end journal entries
  - Cannot be edited or deleted
  - Header Info
    - Entered By: will reflect user id of user who approved the original journal entry
    - Entered On: will reflect the date the original journal was approved

![](_page_15_Picture_7.jpeg)

#### Automatic Reversal Journals

| $\leftarrow$   $\odot$ $\heartsuit$ |                                                       | Q Sea                        | arch in Menu                                                   |                                                                          |            |          | Û      | : @        |
|-------------------------------------|-------------------------------------------------------|------------------------------|----------------------------------------------------------------|--------------------------------------------------------------------------|------------|----------|--------|------------|
| Create/Update Journal Entries       | S                                                     | and the second of the second |                                                                |                                                                          |            |          |        |            |
|                                     |                                                       |                              |                                                                |                                                                          | New Window | v   Help | Persor | nalize Pag |
| Header Lines Lotais                 | <u>E</u> rrors <u>A</u> pproval                       |                              |                                                                | Journal Entry Reversal                                                   | ×          |          |        |            |
| Unit 43000                          | Journal ID NEXT                                       |                              | Date 09/06/2023                                                |                                                                          | Help       |          |        |            |
| Long Description                    |                                                       |                              | 因<br>///                                                       | Reversal     O Not Generate Reversal     Beginning of Next Period        |            |          |        |            |
| *Ledger Group                       | 254 characters remaining<br>ACTUALS Q                 | Adjusting Entry No           | on-Adjusting Entry                                             | <ul> <li>End of Next Period</li> <li>Next Day</li> </ul>                 |            |          |        |            |
| Ledger                              |                                                       | Fiscal Year                  | 2024                                                           | <ul> <li>Adjustment Period</li> <li>On Date Specified By User</li> </ul> |            |          |        |            |
| *Source                             |                                                       | Period                       | 3                                                              | Adjustment Period                                                        | Q          |          |        |            |
| Reference Number                    |                                                       | ADB Date 09                  | 0/06/2023                                                      | Reversal Date                                                            | 曲          |          |        |            |
| Journal Class<br>Transaction Code   |                                                       |                              | Auto Generate Lines                                            | ADB Reversal <ul> <li>Same As Journal Reversal</li> </ul>                |            |          |        |            |
| SJE Type                            |                                                       |                              | Save Journal Incomplete Status<br>Autobalance on 0 Amount Line | On Date Specified By User ADB Reversal Date                              |            |          |        |            |
|                                     | Currency Defaults: USD / CRRNT / 1<br>Attachments (0) |                              | СТА                                                            | OK Cancel Refresh                                                        |            |          |        |            |
|                                     | Reversal: Do Not Generate Reversal                    | Cor                          | mmitment Control                                               |                                                                          |            |          |        |            |
| Entered By<br>Entered On            | OIITBRADSHAW                                          | Kr                           | isti Bradshaw                                                  |                                                                          |            |          |        |            |
| Last Updated On                     |                                                       |                              |                                                                |                                                                          | .:         |          |        |            |

UNIVERSITY SYSTEM OF GEORGIA

## Automatic Reversal Journals

# -**Do not unpost** the original journal entry prior to the automatic reversal journal entry being posted.

- This has historically caused amounts not to back out of Commitment Control which in turn causes out of balance issues.
- This has also caused journals to become stuck in an Incomplete Posting status.
- Both of these can cause inaccurate reporting for your institution.
- If you find that the original journal entry is incorrect after it is posted, but prior to the automatic reversal journal posting, please submit a ticket to ITS.

![](_page_17_Picture_6.jpeg)

- New functionality for users
- KSU is piloting after the fall release
- Global roll out to all institutions will be spring 2024

![](_page_18_Picture_5.jpeg)

- Simplifies data entry from an end-user standpoint
- Automates the billing of services from one department to another within the institution
- Users will define templates and workflow for intercompany transactions
- Minimum workflow required will be one department approver and overall journal approver

![](_page_19_Picture_5.jpeg)

Users will access the page through the Finance & Accounting Home Page Simple Journal tile.

![](_page_20_Picture_2.jpeg)

| $\leftarrow \mid \odot  \heartsuit$ | Q Â Ĺ      | ð : 0 |
|-------------------------------------|------------|-------|
| Simple Journal                      |            |       |
| *Business Unit                      | 43000 Q    |       |
| Journal ID                          | NEXT       |       |
| Journal Date                        | 09/06/2023 |       |
| Journal Type                        | INTRA Q    |       |
| Journal Template                    | PRINTING Q |       |
|                                     | Add Clear  |       |

![](_page_21_Picture_2.jpeg)

| $\leftarrow$ 0 $\heartsuit$                                                                                                    |                                      | Search in Menu |                                    | ΟÔ        | : 0  |
|----------------------------------------------------------------------------------------------------|--------------------------------------|----------------|------------------------------------|-----------|------|
| Simple Journal                                                                                                    |                                      |                | n from for the floor of the second | 10.10.102 |      |
| Business Unit 43000<br>Journal ID NEXT No Status - Needs<br>Journal Date 09/06/2023 Source Of<br>Created By Owens,Veira Marcalin | to be Edited<br>NL<br>ast Updated On |                | Edit Journal V                     | Process   | Save |
| Header                                                                                                    | Header                               |                |                                    |           |      |
| Lines                                                                                                    | *Ledger (                            | Group          |                                    |           |      |
| Attachments                                                                                                    | L                                    | edger          |                                    |           |      |
|                                                                                                    | *S                                   | ource ONL      |                                    |           |      |
|                                                                                                    | Reference No                         | umber          |                                    |           |      |
|                                                                                                    | Long Descr                           | iption         |                                    |           |      |
|                                                                                                    | Save Journal Incomplete              | Status No      |                                    |           |      |

![](_page_22_Picture_2.jpeg)

| $\leftarrow \mid \odot \  \  \heartsuit$                                                                                            |                                      | Q. Search in Menu |                                    | 0 ÷ : ©          |
|----------------------------------------------------------------------------------------------------|--------------------------------------|-------------------|------------------------------------|------------------|
| Simple Journal                                                                                                    |                                      |                   |                                    |                  |
| Business Unit 43000<br>Journal ID NEXT No Status - Needs<br>Journal Date 09/06/2023 Source ON<br>Created By Owens,Veira Marcalin La | to be Edited<br>NL<br>ast Updated On |                   |                                    | Edit Journal     |
| Header                                                                                                    | Lines                                |                   |                                    |                  |
| Lines                                                                                                    | Inter/IntraUnit                      |                   |                                    |                  |
| Attachments                                                                                                    | Line Details                         |                   |                                    | 2 rows           |
|                                                                                                    | Basic Chartfields Currency Miscell   | laneous           |                                    |                  |
|                                                                                                    | Line # ↑↓ *Unit ↑↓                   | *Ledger ↑↓        | Currency ↑↓                        |                  |
|                                                                                                    | 1 43000 Q                            | ACTUALS           | USD Q                              | + -              |
|                                                                                                    | 2 43000 Q                            | ACTUALS           | USD Q                              | + -              |
|                                                                                                    | Totals                               |                   |                                    | 1 row            |
|                                                                                                    | Unit ↑↓ Total Lines ↑↓               | Total Debits ↑↓   | Total Credits ↑↓ Journal Status ↑↓ | Budget Status ↑↓ |
|                                                                                                    | 43000 2                              | 0.00              | 0.00 N                             | Ν                |
|                                                                                                    |                                      |                   |                                    |                  |

![](_page_23_Picture_2.jpeg)

**STEM** 

OF GEORGI

#### Users can process the journal with same options as a regular journal entry.

| ←   © ♡                                                                                                    | Q Search                       | in Menu | Ĺ                                                 | J Û                                     | : Ø  |
|----------------------------------------------------------------------------------------------------|--------------------------------|---------|---------------------------------------------------|-----------------------------------------|------|
| Simple Journal                                                                                                    |                                |         |                                                   |                                         |      |
| Business Unit 43000<br>Journal ID 0001167858 No Status - Needs to be Edited<br>Journal Date 09/06/2023 Source ONL<br>Created By Owens,Veira Marcalin Last Updated On 09/06/2023 4:29:55PM |                                |         | Edit Journal  V Budget Check Journal Copy Journal | Process                                 | Save |
| Header                                                                                                    | Header                         |         | Delete Journal<br>Edit Chartfield                 |                                         |      |
| Lines                                                                                                    | *Ledger Group                  | ACTUALS | Edit Journal                                      |                                         |      |
| Attachments                                                                                                    | Ledger                         |         | Print Journal                                     |                                         |      |
|                                                                                                    | *Source                        | ONL     | Refresh Journal<br>Submit Journal                 |                                         |      |
|                                                                                                    | Reference Number               |         |                                                   |                                         | J    |
|                                                                                                    | Long Description               |         |                                                   |                                         |      |
|                                                                                                    | Save Journal Incomplete Status | No      | 2                                                 |                                         |      |
|                                                                                                    |                                |         |                                                   | And And And And And And And And And And |      |

 Simple Journals will be optional functionality for institutions. Institutions can choose to implement or continue with their defined process to account for these transactions.

![](_page_25_Picture_2.jpeg)

## Questions

![](_page_26_Picture_1.jpeg)

![](_page_26_Picture_2.jpeg)

hank you!

![](_page_27_Picture_1.jpeg)

![](_page_27_Picture_2.jpeg)

![](_page_28_Picture_0.jpeg)

# UNIVERSITY SYSTEM OF GEORGIA Information Technology Services